# Delete and Re-Add Clock-In Device

Last Modified on 12/24/2023 2:20 pm MST

When clock-in station is missing certain schedules at a location (i.e. "Our Bussers can't clock-in"), timekeeping should be deleted and re-added using the following steps:

## NOTE: This action must be taken by a full admin, or a a manager who has management authority for all schedules at a given location.

1. Delete existing Clock-Station

- Log-In to the App
- Click Clock-In / Out, to arrive at the Clock-In screen

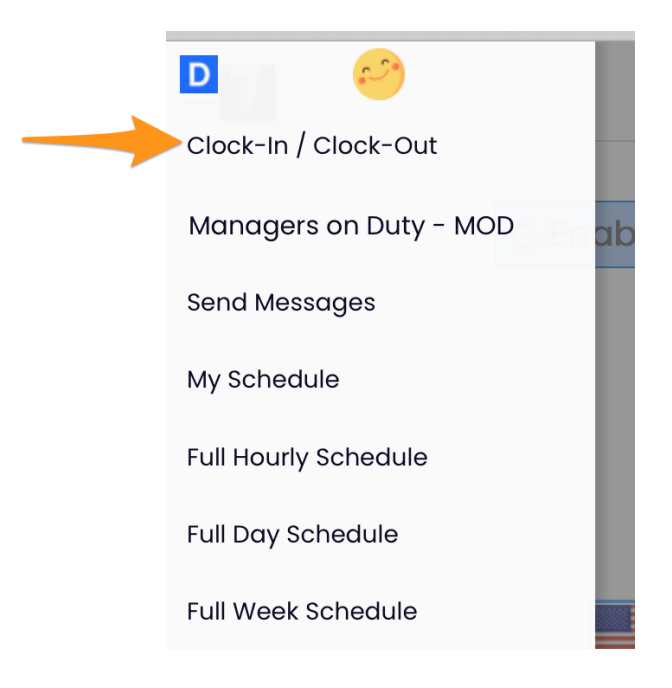

• Press Delete Clock-Station

| $\equiv$                                                         | Tech Support @ Gusto Testing          | $\Diamond\equiv$ |  |  |
|------------------------------------------------------------------|---------------------------------------|------------------|--|--|
| You are not clocked in.<br>0.00 hrs worked in current pay period |                                       |                  |  |  |
| Where am 1?                                                      | Begin Shift<br>as Tech Support        |                  |  |  |
| <ul> <li>Unschedulec</li> </ul>                                  | @ Administrative 📀 Roles: Select (    | ♥                |  |  |
|                                                                  | Sign Out<br>Switch to Quick-Pin Login |                  |  |  |
|                                                                  | Switch to Wide Login                  |                  |  |  |
|                                                                  | Delete Clock-In Station               |                  |  |  |
|                                                                  |                                       |                  |  |  |

#### 2. Re-Enable Clock-In

• Press Enable Clock-In button

| $\equiv$ | Tech Support @ Gusto Testing     | $\Diamond\equiv$ |
|----------|----------------------------------|------------------|
|          |                                  |                  |
|          | O Enable clock-in on this device |                  |
|          |                                  |                  |
|          | Sign Out                         |                  |

### 3. Enter Name & Settings

- Name the station
- Select **Quick Login** for quick 4-Pin
- **Specify the schedules** [Allow Clock-In for dropdown] which can use this device for clock-in (usually all schedules for one location)
- Press **SAVE**
- Log out

| Set Clock-In S     | Station 🛛 🛞 |
|--------------------|-------------|
| Name this Station  |             |
| Main Host Station  |             |
| ⊖Full Login        |             |
| 3 of 5 Schedules   |             |
| 🗸 Las Vegas        |             |
| 🗹 Las Vegas - Dept |             |
| 🗸 Vegas Club       |             |
| Cafe               |             |
| 🗹 Cafe - Dept      |             |
| 🗸 Cafe             |             |
| Administrative     |             |

If you need to give temporary permission to an employee to setup a station, please email us at teamworksupport@spoton.com

#### Common How-To's

To change to **QUICK LOGIN** after a clock-station has been setup, an Admin is able to log in, and press **Switch to Quick Login** as shown below.

To change which locations the clock-station applies to, an admin is able to log in, **Delete Clock Station** as shown below, then re-add with an updated designation of locations

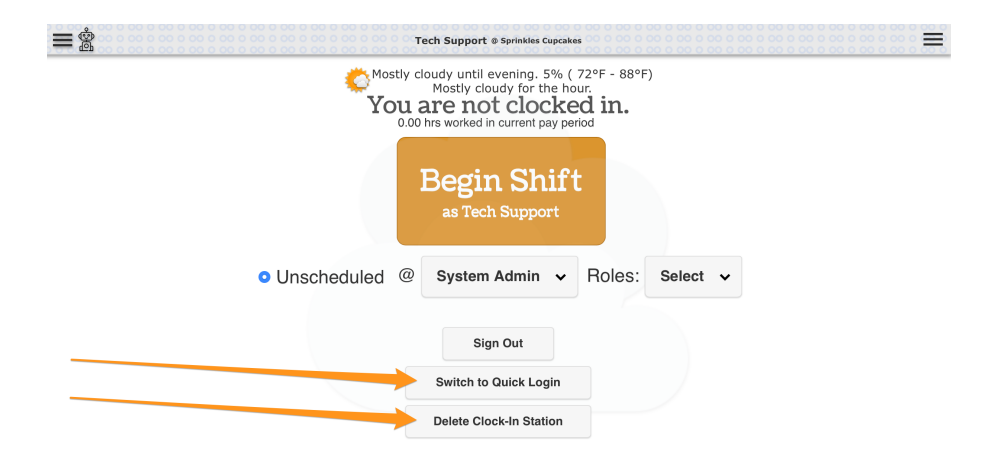

To use a mobile device or tablet which is too old to support the Teamwork App (formerly Dolce), login to the account from a mobile Browser. Once logged in, scroll to

the bottom of the page, and press **View Mobile Site** to attain the tablet User Interface. Bookmark the page for ease of use.

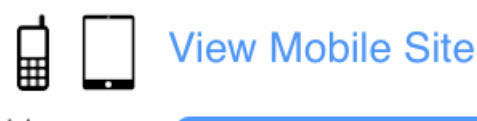

powered by Terms of Service Privacy Policy Online Support

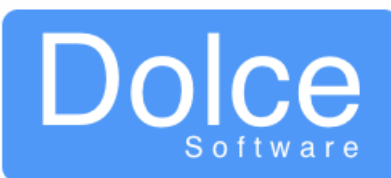